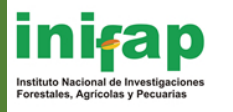

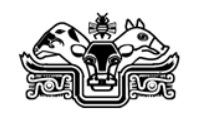

# **Revista Mexicana de Ciencias Pecuarias**

Instructions for submitting articles on the Revista Mexicana de Ciencias Pecuarias.

Welcome to the portal of the Revista Mexicana de Ciencias Pecuarias, then we give the steps so you can make your process through our platform.

- 1. Click on the following link:: http://cienciaspecuarias.inifap.gob.mx/editorial/index.php/Pecuarias/login
- 2. Be sure to choose "English" in the language selection option ("Idioma") on the right side of the screen, and then click on "Entregar".

| <b>Sinifap</b><br>Liter e denis y technique as darage messare                                                                                                    | MEXICANA DE CIENC      | IAS PECUARIA |                                                                                         |
|----------------------------------------------------------------------------------------------------|------------------------|--------------|-----------------------------------------------------------------------------------------|
| Inicio Misión Directorio Suscripciones Actual Arc                                                                                                    | hivos                  |              |                                                                                         |
| Iniciar sesión                                                                                                    |                        |              |                                                                                         |
| Nombre de usuario/a<br>Contraseña<br>Recordar mi nombre de usuar<br>Iniciar sesión<br>- <u>¿Aún no está registrado? Registrese ahora</u><br>- <u>śOlvidó su contraseña?</u> | io/a y contraseña      |              | USUARIO/A<br>Nombre de<br>Susurio/a<br>Contraseña<br>No cerrar sesión<br>Iniciar sesión |
|                                                                                                    |                        |              | IDIOMA                                                                                  |
|                                                                                                    | Change the<br>language | >            | Escoge Idioma<br>Español V Entregar<br>English<br>Español                               |
|                                                                                                    |                        |              | CONTENIDO DE LA<br>REVISTA                                                              |
|                                                                                                    |                        |              | Ámbito de la búsqueda<br>Todo Todo                                                      |
|                                                                                                    |                        |              | Examinar<br>• <u>Por número</u><br>• <u>Por autor/a</u><br>• <u>Por título</u>          |

Figure 1

- 3. If you already have a username and password, please skip to step 7, otherwise continue with step 4;
- 4. If you do not have a username and password, please register using the instructions shown in figure 2.

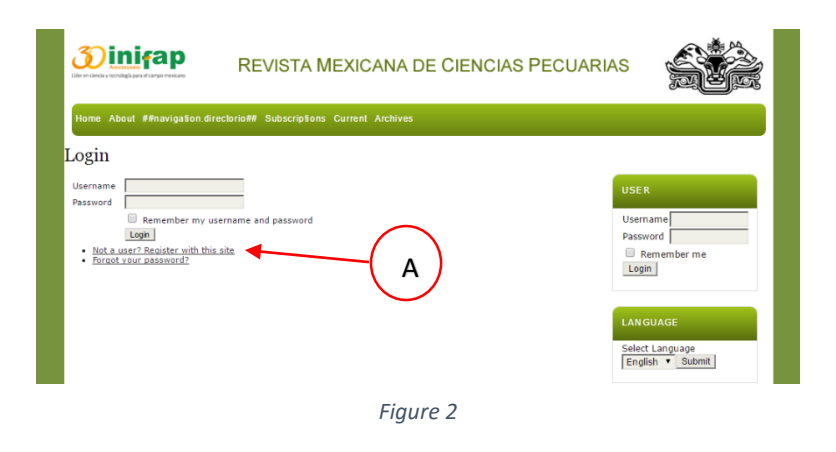

- A. Click on the option "Not a user? Register with this site." (see section A), picture 2.
- 5. The registration screen will appear (Figure 3). Fill in as much of the information as possible. The username and password will be required to enter the journal platform as a registered user. Usernames can only contain lowercase letters, numbers, dashes and underscores. Passwords must contain at least six (6) characters: letters and/or numbers. Please provide only one email address, that which will best facilitate communication with the journal. Be sure to check the "Author" box if you intend to submit an article.

| Register                       |                                                                                                    |                        |
|--------------------------------|----------------------------------------------------------------------------------------------------|------------------------|
|                                |                                                                                                    |                        |
| Fill in this form to reg       | ster with this site.                                                                                                    | USER                   |
| Click here if you are a        | iready registered with this or another journal on this site.                                                                                                    | Username               |
| Profile                        |                                                                                                    | Password               |
| Form Language                  | English V Submit                                                                                                    | Login                  |
| Username *                     | To enter the information below in additional languages, first select the language.                                                                                                    |                        |
|                                | The username must contain only lowercase letters, numbers, and hyphens/underscores.                                                                                                    |                        |
| Password *                     | The parsword must be at least 6 characters                                                                                                    | LANGUAGE               |
| Repeat password *              | The passion may be at react o characters.                                                                                                    | Select Language        |
| Salutation                     |                                                                                                    | English • Submit       |
| nist name *<br>Middle Name     |                                                                                                    |                        |
| Last Name *                    |                                                                                                    | JOURNAL CONTENT        |
| Initials                       | Joan Alice Smith = JAS                                                                                                    | Search                 |
| Gender                         | •                                                                                                    |                        |
| Annadon                        |                                                                                                    | Search Scope           |
|                                |                                                                                                    | Search                 |
| Signature                      | (Your institution, e.g. "Simon Fraser University")                                                                                                    | Browse                 |
| Signature                      |                                                                                                    | By Issue     By Author |
|                                |                                                                                                    | <u>By Title</u>        |
| Email *                        | PRIVACY STATEMENT                                                                                                    |                        |
| Confirm Email *                |                                                                                                    | FONT SIZE              |
| ORCIDID                        | ORCID iDs can only be assigned by the ORCID Registry. You must conform to their                                                                                                    |                        |
|                                | standards for expressing ORCID iDs, and include the full URI (eg. http://orcid.org/0000-<br>0002-1825-0097).                                                                                                    | AI A A                 |
| URL                            |                                                                                                    |                        |
| Fax                            |                                                                                                    |                        |
| Mailing Address                |                                                                                                    |                        |
|                                |                                                                                                    |                        |
|                                |                                                                                                    |                        |
|                                |                                                                                                    |                        |
|                                | 🔏 🔁   B Z 😐 🗄 j Ξ   🕬 🐇 🎯 κπι 🛄 🤽                                                                                                    |                        |
| Country<br>Bio Statement       | •                                                                                                    |                        |
| (E.g., department<br>and rank) |                                                                                                    |                        |
|                                |                                                                                                    |                        |
|                                |                                                                                                    |                        |
|                                | 🔏 🔩 🥵   B 🗶 🖳 듣   🚥 🍏 🞯 🖛 🗐 🌉                                                                                                    |                        |
| Confirmation                   | Send me a confirmation email including my username and password                                                                                                    |                        |
| Working Languages              | English                                                                                                    |                        |
| Register as                    | Español Reader: Notified by email on publication of an issue of the journal                                                                                                    |                        |
|                                | Author: Able to submit items to the journal.                                                                                                    |                        |
| Register Canal                 |                                                                                                    |                        |
| * Denotes required field       |                                                                                                    |                        |
|                                |                                                                                                    |                        |
| Privacy Sta                    | tement                                                                                                    |                        |
| Los nombres y direcc           | iones de correo-e introducidos en esta revista se usarán exclusivamente para los fines                                                                                                    |                        |
| ueciarados por esta n          | evista y no estaran disponibles para ningun otro proposito u otra persona.                                                                                                    |                        |
|                                |                                                                                                    |                        |
| SAG                            | ARPA 🙉 🍈 ini Fa p 🥢 Revista Mexicang 🔪 🚿                                                                                                    | Revista Mexicana de    |
|                                | Independent Name State State S | Ciencias Agrícolas     |
|                                |                                                                                                    |                        |

Figure 3

- 6. Once all relevant information has been entered, click on the "Register" button.
- 7. After registering, the system will automatically allow access to the platform.

8. The next screen is the main user page (Figure 4). Here, users can check and change their user information, change their password, and submit a manuscript for review by the editor.

| <b>Exercises</b> years of cargo mexican   | REVISTA MEXICANA DE CIENCIAS F                         | PECUARIAS                                                                  |
|-------------------------------------------|--------------------------------------------------------|----------------------------------------------------------------------------|
| Home UserHome About ##                    | navigation.directorio## Subscriptions Current Archives |                                                                            |
| User Home                                 |                                                        |                                                                            |
| Revista Mexicana                          | de Ciencias Pecuarias                                  | USER                                                                       |
| Author<br>My Account<br>• Edit My Profile | 1 Active 0 Archive [New Submiss                        | You are logged in as<br>lpinto<br>My Profile<br>Log Out<br>Log Out as User |
| Change My Password     Logout             | A                                                      | LAN GUAGE<br>Select Language<br>English V Submit                           |
|                                           |                                                        | JOURNAL CONTENT<br>Search<br>Search Scope<br>All<br>Search                 |
|                                           | Figure 4                                               | Browse<br><u>By Issue</u><br><u>By Author</u><br><u>By Title</u>           |

# Submitting a manuscript

- 9. Enter the platform using your username and password. Click on the "New submission" button on the main user page (Figure 4), clause (A).
- 10. In the submission screen (Figure 5), the author needs to complete five (5) steps to submit a manuscript.

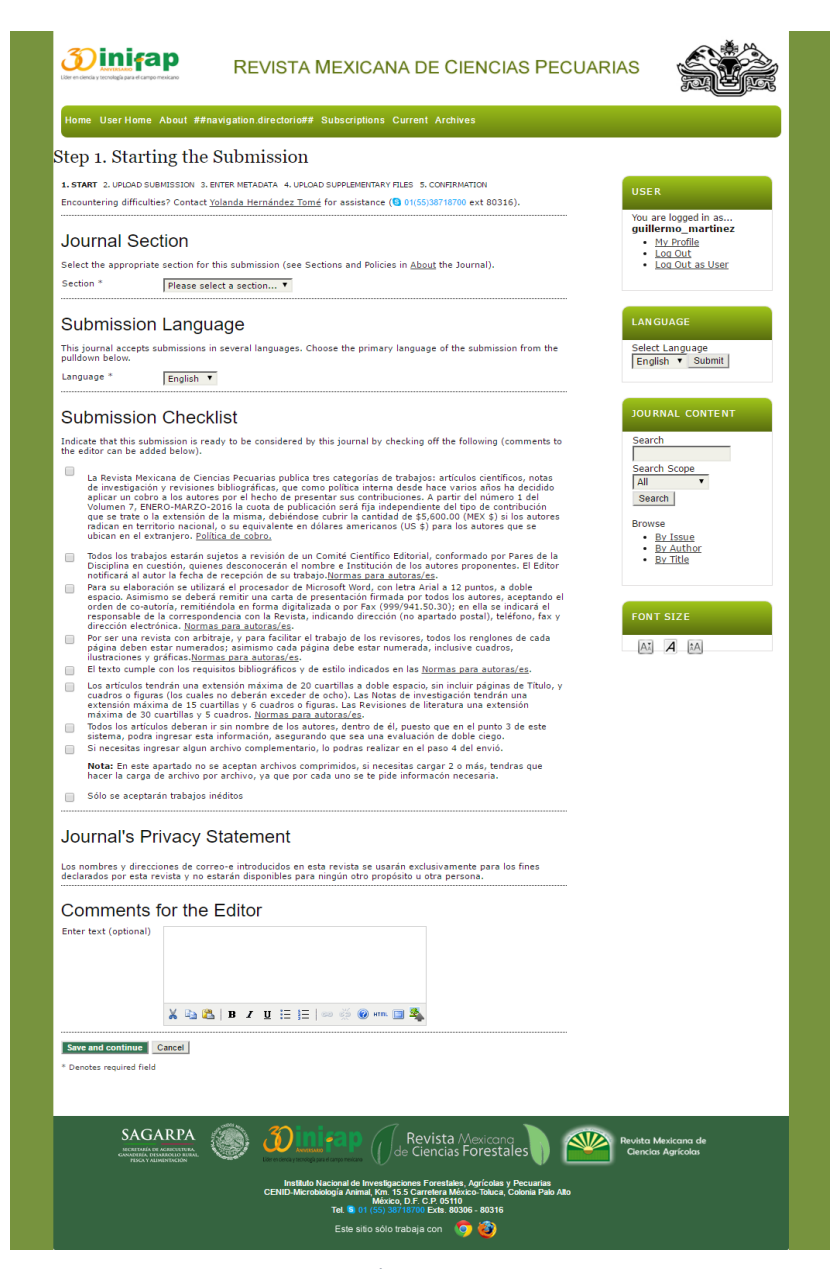

Figure 5

# 11. Step One – Starting the Submission

- Choose the journal section to which the manuscript is to be submitted (i.e. Articles, Research Notes, Bibliographic Revisions and Literature Reviews).

- Choose manuscript language (English or Spanish).

- Ensure that the manuscript meets all requirements on the checklist and check each item. All manuscripts to be submitted must meet all the requirements to be submitted and considered for publication.

- Please read the journal's privacy statement.

- Authors can write any questions, doubts or comments they may have in the "Comments for the Editor" box.

- Once all the information has been entered, click on the "Save and continue" box.

### 12. Step Two – Uploading the Submission

- In the "Upload submission file" section click on the ""Select File"" option (see Figure 6, section A), and find the manuscript file.

| <b>Der en dercia y tecnologia para et campo mencaro</b>                                                                                                    | REVISTA MEXICANA                                                                                                    | DE CIENCIAS PECUA                                                                                               | RIAS                                                                                                   |
|----------------------------------------------------------------------------------------------------|----------------------------------------------------------------------------------------------------|----------------------------------------------------------------------------------------------------|----------------------------------------------------------------------------------------------------|
| Home UserHome About ##                                                                                                    | avigation.directorio## Subscriptions Cu                                                                                                    | rrent Archives                                                                                                  |                                                                                                    |
| Step 2. Uploading t                                                                                                    | he Submission                                                                                                    |                                                                                                    |                                                                                                    |
| 1. START 2. UPLOAD SUBMISSION                                                                                                    | 8. ENTER METADATA 4. UPLOAD SUPPLEMENTARY F                                                                                                    | LES 5. CONFIRMATION                                                                                             | USER                                                                                                   |
| To upload a manuscript to this jo                                                                                                    | rnal, complete the following steps.                                                                                                    |                                                                                                    |                                                                                                    |
| <ol> <li>On this page, click Browse<br/>hard drive of your comput</li> <li>Locate the file you wish to</li> <li>Click Open on the Choose</li> <li>Click Upload on this page,<br/>it following the journal's ci</li> <li>Once the submission is up</li> </ol> | (or Choose File) which opens a Choose File<br>r.<br>submit and highlight it.<br>file window, which places the name of the fil<br>which uploads the file from the computer to<br>nventions.<br>oaded, click Save and Continue at the bottor | window for locating the file on the<br>e on this page.<br>the journal's web site and renames<br>n of this page. | You are logged in as<br>yolanda<br>• <u>My Profile</u><br>• <u>Log Out</u><br>• <u>Log Out</u> as User |
| Encountering difficulties? Contact                                                                                                    | Yolanda Hernández Tomé for assistance (8                                                                                                    | 01(55)38718700 ext 80316).                                                                                      |                                                                                                    |
| Submission File                                                                                                    |                                                                                                    |                                                                                                    | LANGUAGE                                                                                               |
| No submission file uploaded.                                                                                                    |                                                                                                    |                                                                                                    | Select Language<br>English                                                                             |
| Upload submission file                                                                                                    | Seleccionar archivo No se eligió archivo                                                                                                    | Upload                                                                                                    |                                                                                                    |
| Save and continue Cancel                                                                                                    |                                                                                                    |                                                                                                    | JOURNAL CONTENT                                                                                        |
|                                                                                                    | A                                                                                                    | B                                                                                                    | Search Scope                                                                                           |
|                                                                                                    | Fic                                                                                                    | aure 6                                                                                                    |                                                                                                    |

- Choose the file and click on the "Upload" button (see Figure 5, section B). Be sure to click "Upload", otherwise the file will not be available for the editor to review.

- **IMPORTANT:** Only the complete manuscript file, containing the text and any relevant tables and/or figures, should be uploaded in this step. Supplementary materials such as large tables, figures, graphs and any other supporting files can be uploaded in Step Four.

- If the manuscript upload has been successful, the file name and upload date will appear (see Figure 7).

| Submissior                                                    | ı File                                                   |                                  |        | Confirmation of the | LANGUAGE               |
|---------------------------------------------------------------|----------------------------------------------------------|----------------------------------|--------|---------------------|------------------------|
| File Name<br>Original file name<br>File Size<br>Date uploaded | <u>4169-6676-1-S</u><br>3.jpg<br>267KB<br>2016-04-26 02: | <u>M.ipq</u><br>:36 PM           |        | uploaded file.      | Select Language        |
| Replace submission f                                          | ile Se                                                   | eleccionar archivo Nose eligió a | rchivo | Upload              | JOURNAL CONTENT        |
| Save and continue                                             | Cancel                                                   |                                  |        |                     | Search<br>Search Scope |
| 1                                                             |                                                          |                                  | Fi     | igure 7             | I All                  |

- Once the file has been uploaded, click on the "Save and continue" button.

# 13. Step Three – Entering the Submission's Metadata

In this step, the author enters descriptive data about the manuscript. Fields with an asterisk (\*) are required for submission, but other fields are extremely important for indexing and metrics.

- a) **Authors:** Enter author data, including name(s), surnames, email (only one, that which provides for the best communication), ORCID iD (if applicable), URL (if author maintains webpage and/or blog), institutional affiliation, country, any competing interests, a personal bio statement, and Google Analytics account number (if applicable).
- b) **Coauthor data:** To add coauthors, click on the "Add Author" button and fill in the information as above. Repeat this step for each additional author.
- c) Title and Abstract: Enter the manuscript title and the abstract.
- d) **Indexing:** Enter the keywords, separating each with a semicolon (;). In the "Languge" box, please enter "es;en" because the journal is published in both Spanish (es) and English (en).
- e) **Contributors and Supporting Agencies:** Indicate any persons or organizations that contriuted to, financed and/or supported the research reported in the manuscript and/or the writing thereof. Separate each person/organization with a semicolon (for example: Jane Doe, Metro University; Master University, Department of Computer Science).

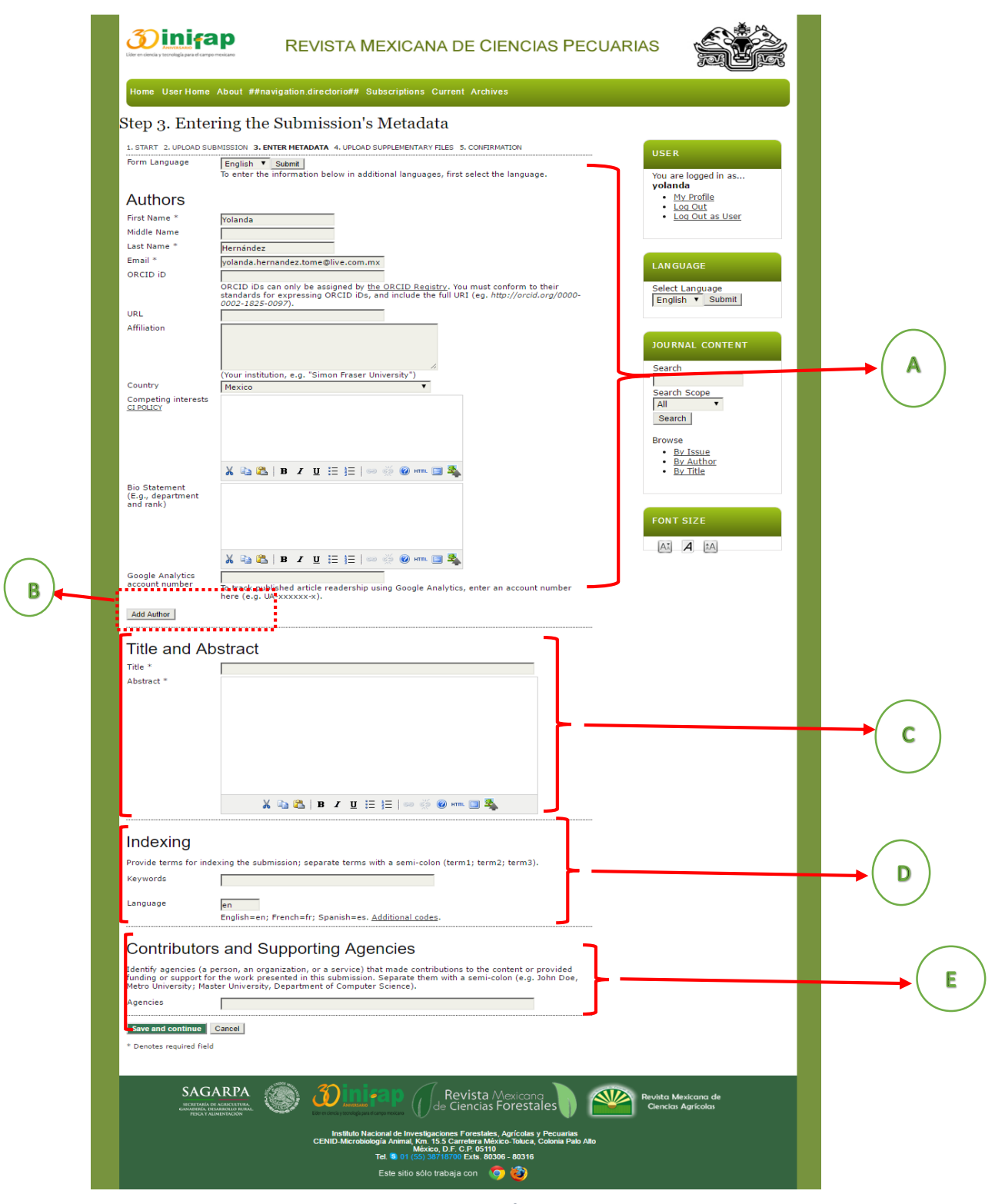

figure 8

#### 14. Step Four – Uploading Supplementary Files

In this window, authors can include materials that support the submitted manuscript, but were not appropriate for inclusion in the manuscript itself. These may include species lists, large numeric tables, extremely complex images and other similar files.

To upload supplementary files such as tables, figures, graphs, etc., find the file by clicking on "Select file". Click on the file to be uploaded and then click on the "Upload" button (see Figure 9). Only upload one file at a time, since the platform will not allow mass uploading of various files.

| Were n ciercia y tecnología para el campo mesicano                                                                                                   | REVISTA MEXICAN                                                                                                    | A DE CIENC                                                                                   | IAS PECUAR                                 | RIAS                                                    |
|----------------------------------------------------------------------------------------------------|----------------------------------------------------------------------------------------------------|----------------------------------------------------------------------------------------------|--------------------------------------------|---------------------------------------------------------|
| Home UserHome About ##                                                                                                    | fnavigation.directorio## Subscriptions C                                                                                                    | urrent Archives                                                                              |                                            |                                                         |
| Step 4. Uploading                                                                                                    | Supplementary Files                                                                                                    |                                                                                              |                                            |                                                         |
| This optional step allows Supplein<br>might include (a) research instru-<br>review, (c) sources that otherwis<br>integrated into the text itself, or | THIER METADATA 4. OFLOAD SUPPLEMENTARY<br>mentary Files to be added to a submission. T<br>iments, (b) data sets, which comply with the<br>is would be unavailable to readers, (d) figur<br>other materials that add to the contribution ( | The files, which can be<br>terms of the study's re<br>es and tables that can<br>of the work. | in any format,<br>esearch ethics<br>lot be | USER<br>You are logged in as<br>yolanda<br>• My Profile |
| ID TITLE                                                                                                    | ORIGINAL FILE NAME                                                                                                    | DATE UPLOADED                                                                                | ACTION                                     | Log Out     Log Out as User                             |
| No su                                                                                                    | oplementary files have been added to this su                                                                                                    | bmission.                                                                                    |                                            |                                                         |
| Upload supplementary file                                                                                                    | Seleccionar archivo No se eligió archivo                                                                                                    | Upload                                                                                       |                                            |                                                         |
| Save and continue Cancel                                                                                                    |                                                                                                    |                                                                                              |                                            | LANGUAGE                                                |
|                                                                                                    |                                                                                                    |                                                                                              |                                            | English V Submit                                        |

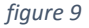

- After each supplementary file is uploaded, a new window will open requesting metadata for that file. Note: These data need to be entered for each file; fields with an asterisk (\*) are required. (See figure 10)

- a) Language: Choose either English or Spanish.
- b) Title: Enter the full title of the material in the file.
- c) Creator (or owner): Enter who created the material and/or who holds the rights to the material.
- d) Keywords: Indicate keywords describing the material, separating each with a semicolon (;).
- e) Type: Indicate the type of supplementary material contained in the file (Research Instrument; Research Results; Transcripts; Data Analysis; Data Set; Source Text; Other). If "Other", provide a brief type description in the "Specify other" box.
- f) Brief Description: Describe salient aspects of the material to provide an idea of its relevance to the submitted manuscript.
- g) Publisher: If the material has been published previously, provide the name of the publisher.
- h) Contributor or sponsoring agency: Indicate any persons and/or organizations that supported generation of the material.

- i) Source: Indicate the material's source, be it a study, book or other origin.
- j) Language: Indicate the language the material is in.
- k) When a supplementary file has been successfully uploaded, the file name and upload date will appear.
- After a file has been successfully uploaded, click on "Save and continue" to continue with Step Four. If additional supplementary files are to be uploaded, repeat this process.
- m) Uploaded supplementary files will appear in a list in the "Uploading Supplementary Files" window. If changes need to be made to the file or it must be deleted, click on the appropriate button on the right side of the listing.
- n) Once all supplementary files have been uploaded, click on "Save and continue".

| Jore en ciencia y tecnología para el campo                    | REVISTA MEXICANA DE CIENCIAS PECUARIAS                                                                                                    |                                                                  |
|---------------------------------------------------------------|----------------------------------------------------------------------------------------------------|------------------------------------------------------------------|
| Home User Home                                                | About ##navigation directorio## Subscriptions Current Archives                                                                                                    |                                                                  |
| Step 4a. Add                                                  | a Supplementary File                                                                                                    |                                                                  |
| 1. START 2. UPLOAD SU<br><< Back to Supplem<br>Form Language  | BMISSION 3. ENTER METADATA 4. UPLOAD SUPPLEMENTARY FILES 5. CONFIRMATION<br>entary: Files<br>English V Submit<br>To enter the information below in additional languages, first select the language.                                                                                                    | USER<br>You are logged in as<br>yolanda<br>• My Profile          |
| Supplemen                                                     | tary File Metadata                                                                                                    | Log Out     Log Out as User                                      |
| To index this supplem                                         | entary material, provide the following metadata for the uploaded supplementary file.                                                                                                    |                                                                  |
| Title *<br>Creator (or owner)<br>of file<br>Keywords<br>Type  | Untitled Research Instrument  Specify other                                                                                                    | LANGUAGE<br>Select Language<br>English ▼ Submit                  |
|                                                               | Х 🗞 🖏   В I Щ ☵  Ξ   ∞ 🐳 🕲 нт. 💷 🖏                                                                                                    | JOURNAL CONTENT<br>Search<br>Search Scope<br>[All T              |
| Publisher                                                     |                                                                                                    | Search                                                           |
| Contributor or<br>sponsoring agency<br>Date<br>Source         | 2016-04-27 YYYY-MM-DD<br>Date when data was collected or instrument created.                                                                                                    | Browse<br><u>By Issue</u><br><u>By Author</u><br><u>By Title</u> |
| Language                                                      | Name of study or other point of origin.<br>English=en; French=fr; Spanish=es. <u>Additional codes</u> .                                                                                                    | FONT SIZE                                                        |
| Supplemen                                                     | tary File                                                                                                    | Až A ÅA                                                          |
| File Name<br>Original file name<br>File Size<br>Date uploaded | 119-6677-15P.png<br>001.png<br>474KB<br>2015-04-27 09:05 AM<br>eviewers (without metadata), as it will not compromise blind review.                                                                                                    |                                                                  |
| керіасе тіе                                                   | Seleccionar archivo No se eligió archivo Use Save to upload file.                                                                                                    |                                                                  |
| Save and continue * Denotes required field                    | Cancel                                                                                                    |                                                                  |
| SAG.                                                          | ARPA<br>Weight and the second of the second of | vista Mexicana de<br>Iencias Agrícolas                           |

figure 10

# 15. Step Five – Confirming the Submission

- All the files uploaded to the platform, including the manuscript and supplementary files, will appear as a list. Carefully check that all files necessary for submission appear in the list. If not, return to previous steps by clicking on the step names immediately below the title, and make any needed changes.

- If all the files required for submission are on the list, click on the "Finalize Submission" button. The files will be sent to the editor who may respond with observations about the submission (see Figure 11). A confirmation message will be sent to the email address provided with the submission indicating that the platform received the submission and that the editor has been notified.

| Jöer en ciencia y                                        | terotogia para el cargo mexicano                                                                                                    | REVISTA MEXICA                                                                                                 | NA DE CI         | ENCIAS PECUA   | RIAS                                |
|----------------------------------------------------------|----------------------------------------------------------------------------------------------------|----------------------------------------------------------------------------------------------------|------------------|----------------|-------------------------------------|
| Home                                                     | UserHome About ##navi                                                                                                    | gation.directorio## Subscription                                                                               | s Current Archiv |                |                                     |
| Step g                                                   | 5. Confirming th                                                                                                    | e Submission                                                                                                   |                  |                |                                     |
| 1. START<br>To subm<br>principal<br>through<br>Revista I | 2. UPLOAD SUBMISSION 3. ENT<br>it your manuscript to Revista<br>contact will receive an ackno<br>the editorial process by loggi<br>Mexicana de Ciencias Pecuari<br>Summary | USER<br>You are logged in as<br>yolanda<br>• <u>Mv.Profile</u><br>• <u>Log Out</u><br>• <u>Log Out as User</u> |                  |                |                                     |
| ID                                                       | ORIGINAL FILE NAME                                                                                                    | TYPE                                                                                                    | FILE SIZE        | DATE UPLOADED  |                                     |
| 6676<br>6677                                             | 3.JPG<br>001.PNG                                                                                                    | Submission File<br>Supplementary File                                                                          | 267KB<br>478KB   | 04-26<br>04-27 | LANGUAGE                            |
| Finish S                                                 | Submission Cancel                                                                                                    |                                                                                                    |                  |                | Select Language<br>English ▼ Submit |

figure 11